## BAB V

# **IMPLEMENTASI DAN PENGUJIAN**

## 5.1 IMPLEMENTASI SISTEM

Pada tahap ini, penulis mulai mewujudkan ide yang sudah dirancang sebelumnya, kemudian penulis mengubah rencana tersebut menjadi sebuah game. Hasil implementasi penulis yaitu, penulis telah berhasil membuat sebuah game yang bisa dimainkan oleh pengguna dan sesuai dengan fitur-fitur yang telah direncanakan. Berikut adalah fitur-fitur yang ada di game yang telah dibuat oleh penulis:

#### 5.1.1 Tampilan Login

Halaman *login* adalah halaman yang digunakan oleh pengguna untuk mengakses sebuah sistem. Biasanya, halaman ini memiliki dua formulir, yaitu *form email* dan *form password*. *Form email* digunakan untuk memasukkan alamat *email* pengguna, sementara *form password* digunakan untuk memasukkan kata sandi pengguna. Selain kedua *form* tersebut, halaman *login* biasanya juga memiliki tombol *login* dan tombol *register*. Tombol *login* digunakan untuk masuk ke sistem jika pengguna memasukkan alamat *email* dan kata sandi yang benar, sedangkan tombol *register* digunakan untuk mendaftarkan akun baru bagi pengguna yang belum memiliki akun. Tampilannya dapat dilihat pada gambar 5.1 berikut.

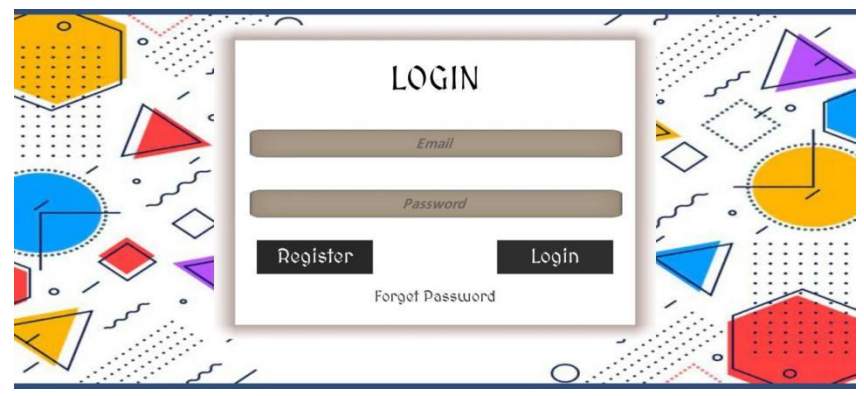

Gambar 5.1 Tampilan Halaman Login

Pada gambar 5.1 di atas mengenai tombol *register* adalah tombol untuk membuka form *register*. Tampilan *Login*, dimana *email* tempat memasukkan *email* yang telah didaftarkan sebelumnya. *Password*, merupakan tempat untuk memasukkan *password* yang telah didaftarkan sebelumnya. Tombol *login*, merupakan tombol untuk masuk kedalam *Game* nya, tetapi harus memasukkan *email* dan *pasword* yang valid terlebih dahulu.

### 5.1.2 Tampilan Register

Pada halaman *register*, pengguna bisa memilih dan mengisi formulir *username*, *email*, dan *password*. Setelah formulir terisi lengkap, pengguna dapat menekan tombol *register* untuk membuat akun baru. Jika pengguna ingin membatalkan proses pendaftaran, mereka dapat menekan tombol kembali. Tombol *register* berfungsi untuk mendaftarkan pengguna baru, sedangkan tombol kembali digunakan untuk kembali ke halaman sebelumnya. Tampilannya dapat dilihat pada gambar 5.2 berikut.

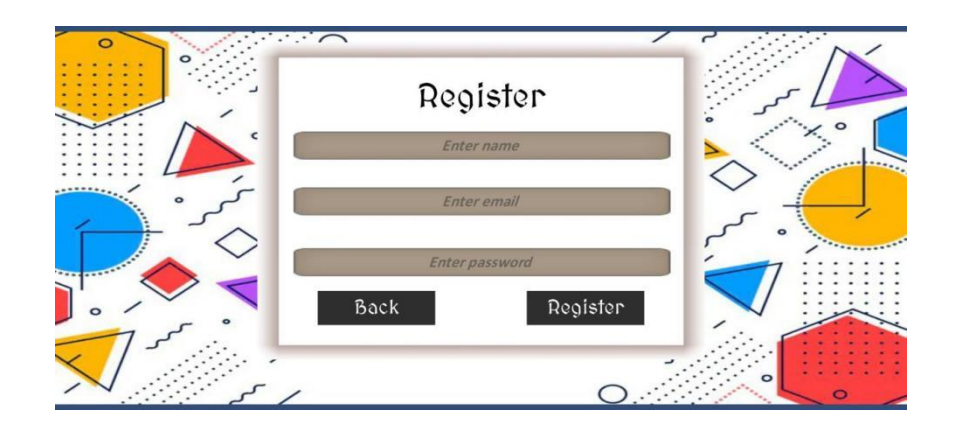

Gambar 5.2 Tampilan Halaman Register

Pada gambar 5.2, mengenai tampilan *register* yang dimana tempat pengguna mendaftar kan akunnya. Pada tampilan ini, pengguna bisa memasukkan Nama, *Email*, dan *password* untuk akunnya. Tombol *back* merupakan tombol untuk kembali ke tampilan sebelumnya, yaitu tampilan *login*. Tombol *Register*, merupakan tombol untuk mendaftarkan akun setelah pengguna mengisi semua data yang diperlukan agar bisa masuk kedalam Game nya.

#### 5.1.3 Tampilan Main Menu

Pada halaman utama, pengguna dapat memilih tombol-tombol yang tersedia untuk berbagai fungsi. Tombol *Play* digunakan untuk memulai permainan, tombol pengaturan untuk mengatur permainan, tombol materi untuk mempelajari materimateri yang ada di permainan, dan tombol keluar untuk keluar dari permainan. Tampilannya dapat dilihat pada gambar 5.3 berikut.

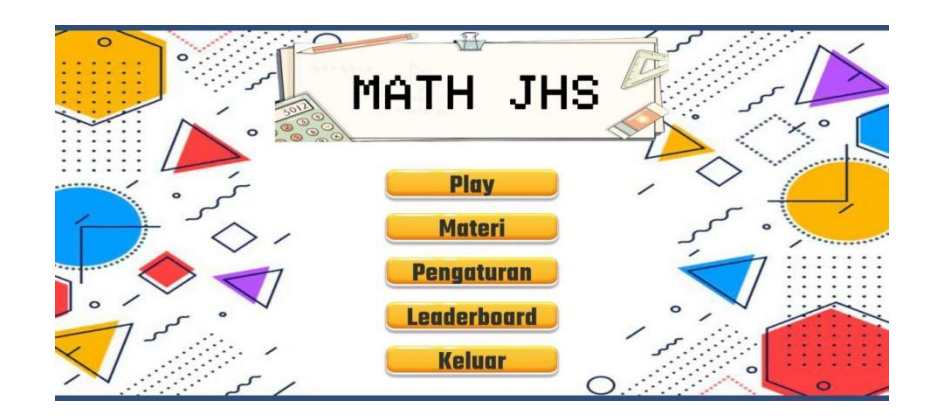

Gambar 5.3 Tampilan Halaman Main Menu

Pada gambar 5.3, mengenai tampilan *Main Menu* (Menu Utama) dimana ada beberapa tombol yang memiliki fungsi yang berbeda - beda. Tombol *Play*, merupakan tombol untuk memulai *Game* ini. Tombol Materi, merupakan tombol untuk masuk kedalam tampilan Materi yang ada pada *Game* ini. Tombol Pengaturan, merupakan tombol untuk masuk kedalam menu pengaturan pada *game*. Tombol *Leaderboard*, merupakan tombol untuk masuk kedalam tampilan *Leaderboard*. Tombol Keluar, merupakan tombol untuk keluar dari *game*.

## 5.1.4 Tampilan Level

Pada halaman *level*, pengguna dapat memilih level permainan yang ingin dimainkan, mulai dari *level* 1 hingga *level* 6. Namun, pengguna hanya bisa memulai permainan dari *level* 1. Hal ini disebabkan karena *level* 1 adalah *level* dasar yang harus diselesaikan terlebih dahulu sebelum melanjutkan ke *level-level* berikutnya. Tampilannya dapat dilihat pada gambar 5.4 berikut.

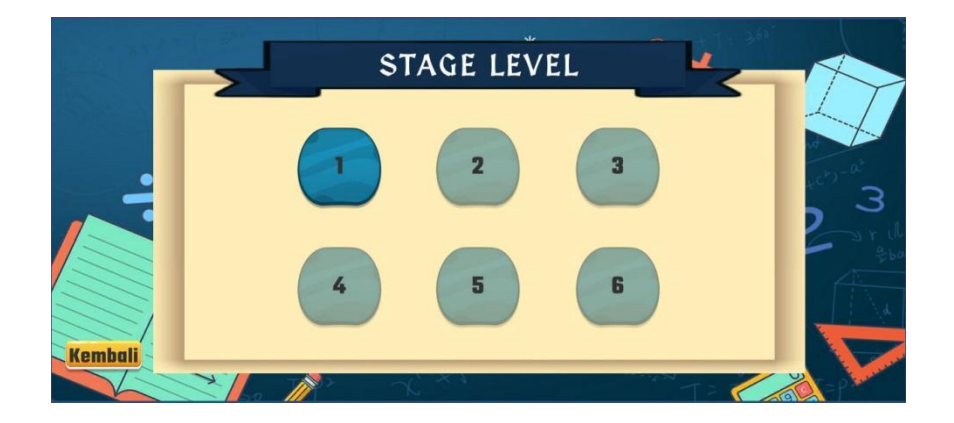

Gambar 5.4 Tampilan Halaman Level

Pada gambar 5.4, mengenai tampilan *level* dimana ada beberapa pilihan tombol yang memiliki fungsi yan berbeda - beda. Tombol 1, merupakan tombol untuk masuk kedalam Quiz Persamaan Linear. Tombol 2, merupakan tombol untuk masuk kedalam materi Quiz Relasi dan Fungsi. Tombol 3, merupakan tombol untuk masuk kedalam materi Quiz Bilangan Berpangkat. Tombol 4, merupakan tombol untuk masuk kedalam materi Quiz Bangun Ruang. Tombol 5 dan 6 adalah tombol untuk masuk kedalam Quiz gabungan dari keempat materi yang ada. Tombol Kembali, untuk mengembalikan pengguna ke menu utama.

#### 5.1.5 Tampilan Menu Materi

Halaman menu materi ini berisi beberapa pilihan materi yang dapat dipelajari oleh pengguna. Di sini, pengguna dapat memilih materi yang ingin dipelajari, yang kemudian akan mengarahkan mereka ke materi tersebut. Tampilannya dapat dilihat pada gambar 5.5 berikut.

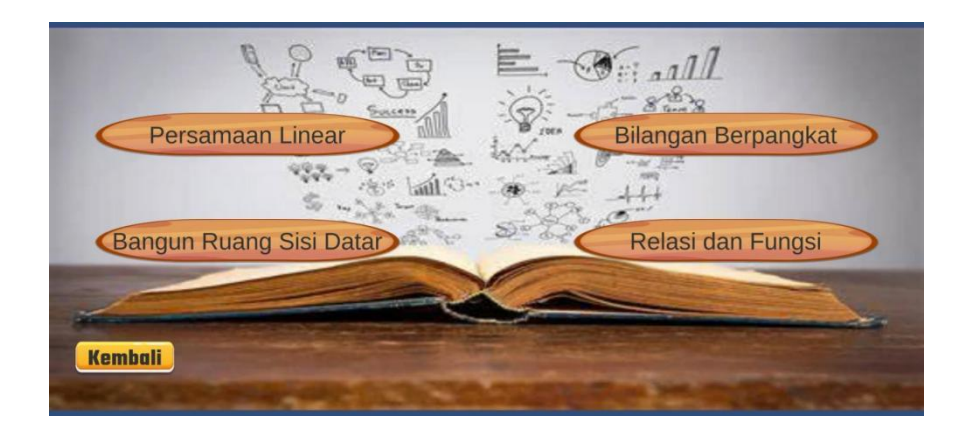

Gambar 5.5 Tampilan Halaman Menu Materi

Pada gambar 5.5, mengenai tampilan Halaman Menu Materi dimana pengguna diberi beberapa pilihan materi yang akan dipelajari nya. Tombol Persamaan Linear, berisi materi tentang Persamaan Linear. Tombol Bilangan Berpangkat, berisi materi tentang Bilangan Berpangkat. Tombol Bangun Ruang Sisi Datar, berisi materi tentang Bangun Ruang Sisi Datar. Tombol Relasi dan Fungsi, berisi materi tentang Relasi dan Fungsi.

# 5.1.6 Tampilan Materi

Halaman materi ini berisi materi yang dapat membantu menjawab pertanyaan dalam permainan. Materi tersebut berupa materi tertulis dan video atau MP4, sehingga lebih menarik dan mudah dimengerti bagi pengguna. Tampilannya dapat dilihat pada gambar 5.6 berikut.

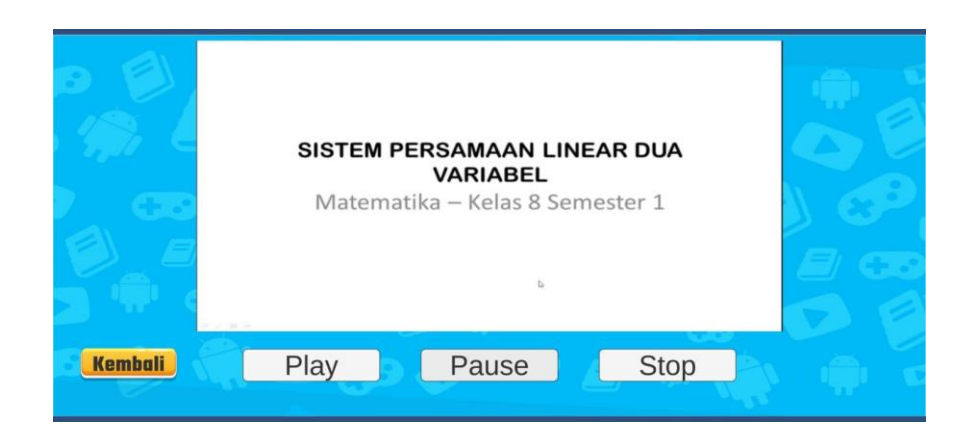

Gambar 5.6 Tampilan Halaman Materi

Pada gambar 5.6, mengenai Tampilan Halaman Materi dimana tempat video materi dijelaskan berdasarkan pilihan materi yang dipilih sebelumnya. Tombol *Play* merupakan tombol untuk memulai video materinya. Tombol *Pause* merupakan tombol untuk menghentikan sementara video materi yang sedang dimainkan. Tombol *Stop* merupakan tombol untuk menghentikan video yang sedang dimainkan, dengan menekan tombol *Stop* maka video yang sedang diputar akan benar - benar terhenti, dan jika ingin memutar video materi nya lagi maka akan dimulai dari awal video nya.

# 5.1.7 Tampilan Pengaturan

Halaman ini berfungsi untuk mengatur *volume* musik dalam aplikasi, memungkinkan pengguna untuk menyesuaikan *volume*. Tampilannya dapat dilihat pada gambar 5.7 berikut.

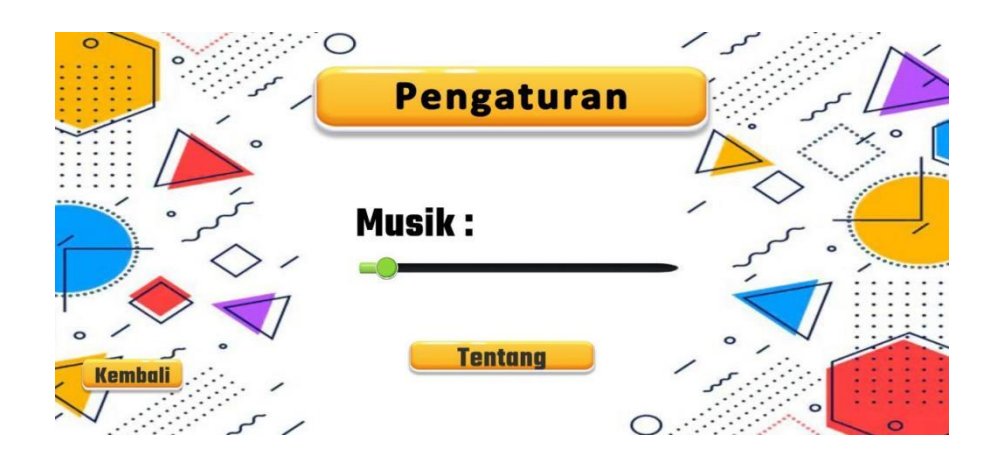

Gambar 5.7 Tampilan Halaman Pengaturan

Pada gambar 5.7 mengenai Tampilan Halaman Pengaturan dimana pengguna bisa melihat beberapa pilihan tampilan tombol. Tombol Musik merupakan tombol untuk menyesuaikan suara musik dari *Game* ini dengan menggeser *slider* volume yang tersedia pada halaman ini. Tombol Tentang merupakan tombol untuk masuk kedalam tampilan yang berkaitan dengan tentang game ini. Tombol Kembali merupakan tombol untuk mengembalikan pengguna ke menu utama.

# 5.1.8 Tampilan Tentang

Halaman ini berfungsi untuk memberikan informasi kepada pengguna mengenai aplikasi ini. Di dalamnya terdapat berbagai informasi seperti nama pengembang aplikasi dan panduan penggunaan aplikasi. Tampilannya dapat dilihat pada gambar 5.8 berikut.

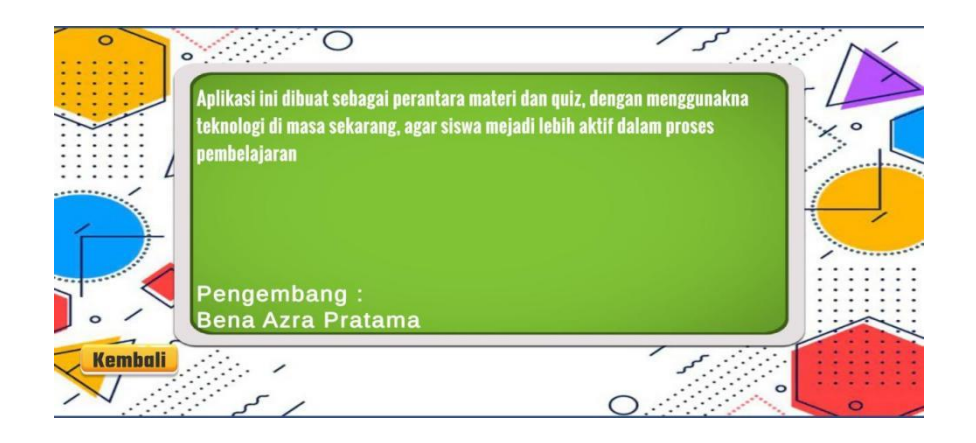

Gambar 5.8 Tampilan Halaman Tentang

Pada gambar 5.8 diatas mengenai tampilan Halaman Tentang, dimana pengguna dapat melihat berbagai informasi terkait dengan game ini. Pertama ada penjelasan kenapa game ini dibuat dan untuk apa. Kedua ucapaan terima kasih kepada pihak - pihak yang telah ikut membantu dalam proses pembuatan Game Edukasi Matematika ini yang berjudul "Math JHS". Untuk bagian terbawahnya, selaku pengembang dari Game ini, penulis menuliskan namanya pada bagian ini. Tombol Kembali, merupakan tombol untuk mengembalikan pengguna ke menu sebelumnya yaitu Menu Pengaturan.

## 5.1.9 Tampilan Play

Pada setiap halaman *level*, pengguna dapat memainkan permainan yang terdiri dari 10 pertanyaan pilihan ganda. Nilai pengguna akan bertambah jika menjawab pertanyaan dengan benar. Setelah setiap pertanyaan, pengguna dapat memilih untuk melanjutkan ke *level* berikutnya atau kembali ke halaman *level*. Tampilannya dapat dilihat pada gambar 5.9 berikut.

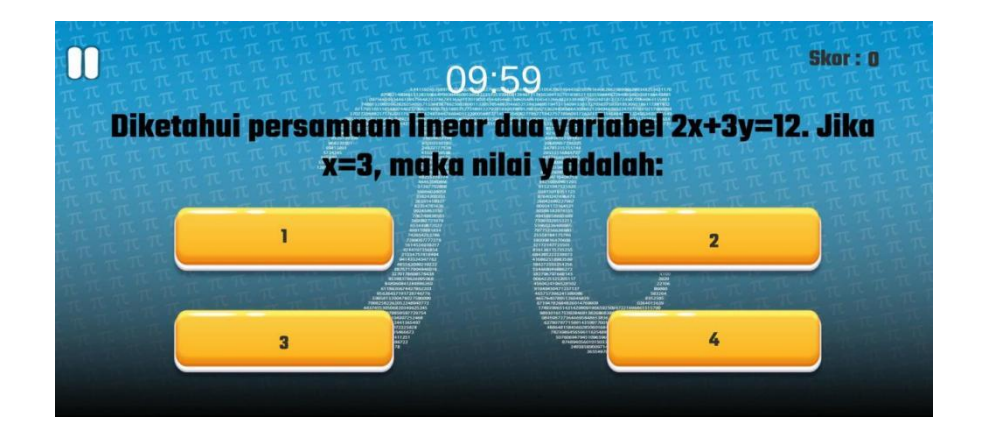

Gambar 5.9 Tampilan Halaman Play

Pada gambar 5.9 diatas mengenai Tampilan Halaman *Play* atau bermain, dimana pengguna telah memilih *level* yang akan dimainkan. Pada tampilan ini pengguna akan diberikan pertanyaan yang berkaitan dengan materi yang ada pada bagian "Materi". Pengguna dapat memilih jawaban dari pertanyaan yang diberikan dari Game ini. Cara memilih jawabannya cukup mudah, dengan menekan salah tombol yang dianggap memiliki jawaban yang benar oleh pengguna. Dengan memilih jawaban yang benar, maka pengguna akan mendapatkan skor sebesar 10 poin, dan jika jawabannya salah maka skor dari pengguna tidak bertambah ataupun berkurang.\

#### 5.1.10 Tampilan Pause

Halaman ini berfungsi sebagai menu jeda, yang artinya memungkinkan permainan dihentikan sementara dan memberikan pilihan kepada pemain untuk menentukan langkah selanjutnya. Seperti persimpangan di tengah petualangan, pemain dapat memilih untuk melanjutkan permainan (resume) atau kembali ke menu utama (main menu). Tampilannya dapat dilihat pada gambar 5.10 berikut.

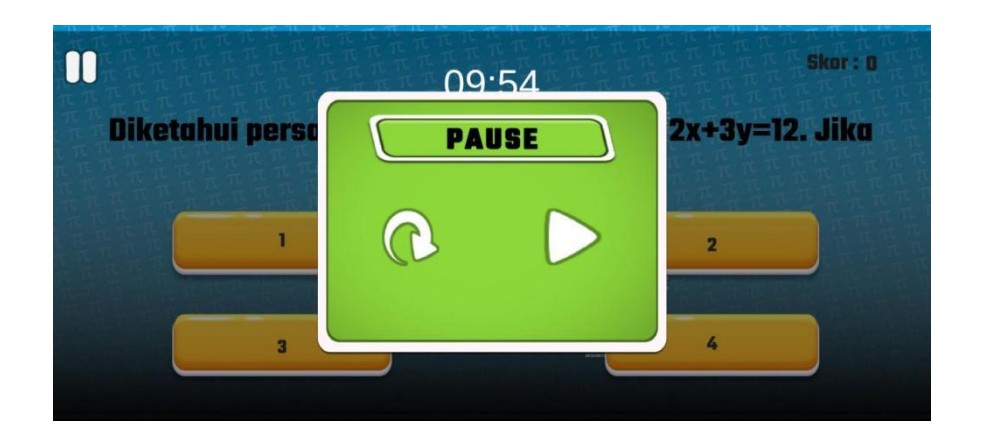

Gambar 5.10 Tampilan Halaman Pause

Pada gambar 5.10 diatas mengenai Tampilan Halaman *Pause*, pertama-tama pengguna menekan tombol *pause* pada bagian kiri atas dari game ini. Selanjutnya pengguna dapat melihat tampilan yang menunjukkan apakah pengguna ingin melanjutkan permainan atau tidak. Dengan memilih tombol *play* maka pengguna akan dikembalikan kedalam Game nya untuk melanjutkan permainan. Jika pengguna memilih tombol ulang, maka pengguna akan dikembalikan ke menu pemilihan *level*.

## 5.1.11 Tampilan Finish

Halaman ini muncul ketika pengguna telah menjawab semua pertanyaan yang diberikan. Sistem akan menampilkan pesan "Selamat, kamu telah menjawab semua soal" dan memberikan dua opsi tombol yaitu lanjut ke <u>level</u> berikutnya atau kembali ke halaman pilih *level*. Tampilannya dapat dilihat pada gambar 5.11 berikut

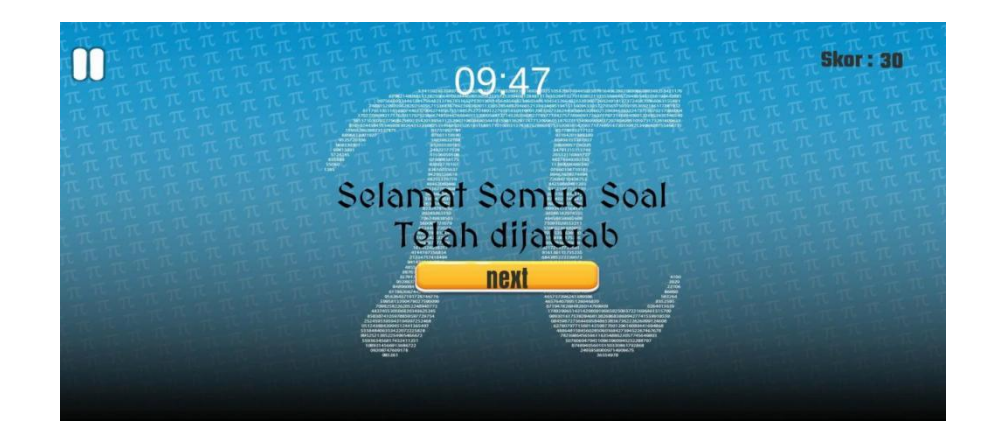

Gambar 5.11 Tampilan Halaman Finish

Pada gambar 5.11 diatas mengenai Tampilan Halaman Finish, dimana akan diberikan tampilan seperti pada gambar. Tampilan diatas hanya akan ditampilkan ketika pengguna telah selesai menjawab pertanyaan - pertanyaan yang ada pada *level* yang dipilih. Karena telah selesai menjawab seluruh pertanyaan yang ada pada *level* ini maka akan ditampilkan pesan seperti pada gambar diatas yang berisikan "Selamat Semua Soal Telah Dijawab". Dengan memilih tombol "next", maka pengguna akan dikembalikan ke menu pemilihan *level*.

## 5.1.12 Tampilan Leaderboard

Halaman materi ini berisi papan peringkat yang menampilkan skor yang diperoleh dalam permainan. Skor dihitung berdasarkan jumlah jawaban yang benar. Tampilannya dapat dilihat pada gambar 5.12 berikut.

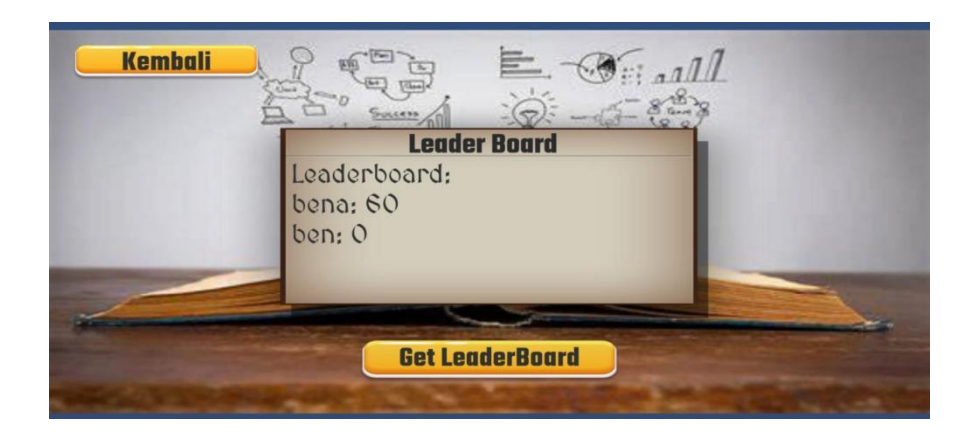

Gambar 5.12 Tampilan Halaman Leaderboard

Pada gambar 5.12 diatas mengenai Tampilan Halaman *Leaderboard*, pengguna dapat melihat papan peringkat dari pengguna yang memainkan Game ini. Tombol *Get Leaderboard*, merupakan tombol untuk menampilkan siapa saja yang memiliki peringkat atau nilai tertinggi pada Game ini. Pada bagian ini, pengguna bisa melihat nama - nama pengguna yang memainkan Game ini, dan *Game* ini akan menampilkan 3 pengguna dengan nilai tertinggi. Tombol Kembali, merupakan tombol untuk mengembalikam pengguna ke menu utama dari game ini.

# 5.2 PENGUJIAN SISTEM

Pengujian sistem dilakukan untuk memastikan bahwa sistem beroperasi secara efektif dan untuk mendeteksi potensi kesalahan atau cacat dalam program yang sedang diuji. Tujuannya adalah untuk menilai apakah program yang dibuat memenuhi standar yang ditetapkan sesuai dengan tujuan perancangan perangkat lunak. Metode yang digunakan untuk pengujian sistem adalah metode black box functional, di mana penulis mengecek aplikasi berdasarkan fitur-fitur yang ada. Tahap pengujian ini bertujuan untuk memastikan bahwa sistem dapat berfungsi dengan baik dan menghasilkan output yang sesuai dengan yang diharapkan.

Proses pengujian dimulai dengan mengevaluasi tampilan awal game "Math JHS (Junior High School)," yaitu halaman menu utama. Menu utama ini mencakup beberapa tombol, seperti tombol *play*, materi, pengaturan, *leaderboard*, dan keluar permainan. Pengujian kemudian dilanjutkan pada setiap menu, dan hasilnya direkam dalam bentuk tabel pengujian sistem untuk masing-masing menu. Tabel pengujian ini mencakup modul yang diuji, prosedur pengujian, input, output, hasil yang diperoleh, serta kesimpulan dari pengujian.

#### 5.2.1 Pengujian Halaman *Main Menu*

Untuk memastikan kinerja yang baik dari halaman menu utama, diperlukan pengujian sistem. Hasil evaluasi tersebut dicatat dalam Tabel 5.1, yang menunjukkan hasil dari proses pengujian halaman menu utama yang telah dilakukan.

| Modul<br>yang diuji | <b>Prosedur</b>                                                                      | Masukan                               | Keluaran                                | Hasil yang<br>didapatkan                                                               | Kesimpula |
|---------------------|--------------------------------------------------------------------------------------|---------------------------------------|-----------------------------------------|----------------------------------------------------------------------------------------|-----------|
| yang uluji          | n                                                                                    | (input)                               | diharapkan                              | шиараткан                                                                              | ш         |
| Tombol<br>play      | Buka<br>aplikasi<br>dan<br>masuk<br>kedalam<br>halaman<br><i>main</i><br><i>menu</i> | Klik tombol<br>play pada<br>main menu | Menampilka<br>n halaman<br><i>level</i> | Pengguna<br>berhasil<br>masuk dan<br>sistem<br>menampilka<br>n halaman<br><i>level</i> | Berhasil  |
| Tombol              | Buka                                                                                 | Klik tombol                           | Menampilka                              | Pengguna                                                                               | Berhasil  |

Tabel 5.1 Proses Pengujian Halaman Main Menu

| materi     | aplikasi | materi pada      | n halaman   | berhasil    |          |
|------------|----------|------------------|-------------|-------------|----------|
|            | dan      | main menu        | materi      | masuk dan   |          |
|            | masuk    |                  |             | sistem      |          |
|            | kedalam  |                  |             | menampilka  |          |
|            | halaman  |                  |             | n halaman   |          |
|            | main     |                  |             | materi      |          |
|            | тепи     |                  |             |             |          |
| Tombol     | Buka     | Klik tombol      | Menampilka  | Pengguna    | Berhasil |
| pengaturan | aplikasi | pengatruan       | n halaman   | berhasil    |          |
|            | dan      | pada <i>main</i> | pengaturan  | masuk dan   |          |
|            | masuk    | тепи             |             | sistem      |          |
|            | kedalam  |                  |             | menampilka  |          |
|            | halaman  |                  |             | n halaman   |          |
|            | main     |                  |             | pengaturan  |          |
|            | тепи     |                  |             |             |          |
| Tombol     | Buka     | Klik tombol      | Menampilka  | Pengguna    | Berhasil |
| leaderboar | aplikasi | leaderboar       | n halaman   | berhasil    |          |
| d          | dan      | <i>d</i> pada    | leaderboard | menampilka  |          |
|            | masuk    | main menu        |             | n halaman   |          |
|            | kedalam  |                  |             | leaderboard |          |
|            | halaman  |                  |             |             |          |
|            | main     |                  |             |             |          |
|            | тепи     |                  |             |             |          |
| Tombol     | Buka     | Klik tombol      | Menampilka  | Pengguna    | Berhasil |
| keluar     | aplikasi | <i>exit</i> pada | n halaman   | berhasil    |          |
|            | dan      | main menu        | keluar      | keluar dari |          |
|            | masuk    |                  |             | aplikasi    |          |
|            | kedalam  |                  |             |             |          |
|            | halaman  |                  |             |             |          |
|            | main     |                  |             |             |          |
|            | тепи     |                  |             |             |          |

Pada tabel 5.1 Proses Pengujian Halaman *Main Menu* diatas, peneliti melakukan beberapa percobaan untuk memastikan apakah sesuai dengan yang direncanakan oleh peneliti. Dimulai dengan menguji Tombol *Play*, Tombol Materi, Tombol Pengaturan, Tombol *Leaderboard*, dan terakhir Tombol Keluar. Pengguna menguji tombol tersebut dan memperoleh hasil dari pengujian tombol - tombol itu sesuai dengan yang diharapkan oleh peneliti. Setelah menguji semua tombol berfungsi dengan baik maka peneliti menyimpulkan semua tombol bisa menampilkan apa yang seharusnya ditampilkan oleh semua tombol tersebut.

# 5.2.2 Pengujian Halaman Level

Untuk memverifikasi bahwa halaman pemilihan level beroperasi dengan baik, diperlukan pengujian sistem. Hasil dari evaluasi ini direkam dalam Tabel 5.2, yang mencatat hasil dari proses pengujian halaman pemilihan level yang telah dilakukan.

| Modul   | Prosedur           | Masuka             | Keluaran   | Hasil yang | Kesimpula |
|---------|--------------------|--------------------|------------|------------|-----------|
| yang    | Pengujia           | n ( <i>input</i> ) | yang       | didapatkan | n         |
| diuji   | n                  |                    | diharapkan |            |           |
|         |                    |                    | (output)   |            |           |
| Tombol  | Klik               | Klik               | Menampilka | Pengguna   | Berhasil  |
| level 1 | tombol             | tombol             | n halaman  | berhasil   |           |
|         | <i>play</i> dan    | pilih <i>level</i> | gameplay   | masuk dan  |           |
|         | masuk ke           | 1                  | level 1    | sistem     |           |
|         | halaman            |                    |            | menampilka |           |
|         | pilih <i>level</i> |                    |            | n gameplay |           |
|         |                    |                    |            | level 1    |           |
| Tombol  | Klik               | Klik               | Menampilka | Pengguna   | Berhasil  |
| level 2 | tombol             | tombol             | n halaman  | berhasil   |           |
|         | <i>play</i> dan    | pilih <i>level</i> | gameplay   | masuk dan  |           |
|         | masuk ke           | 2                  | level 2    | sistem     |           |
|         | halaman            |                    |            | menampilka |           |
|         | pilih <i>level</i> |                    |            | n gameplay |           |
|         |                    |                    |            | level 2    |           |
| Tombol  | Klik               | Klik               | Menampilka | Pengguna   | Berhasil  |
| level 3 | tombol             | tombol             | n halaman  | berhasil   |           |
|         | <i>play</i> dan    | pilih <i>level</i> | gameplay   | masuk dan  |           |
|         | masuk ke           | 3                  | level 3    | sistem     |           |
|         | halaman            |                    |            | menampilka |           |
|         | pilih <i>level</i> |                    |            | n gameplay |           |
|         |                    |                    |            | level 3    |           |
| Tombol  | Klik               | Klik               | Menampilka | Pengguna   | Berhasil  |
| level 4 | tombol             | tombol             | n halaman  | berhasil   |           |
|         | <i>play</i> dan    | pilih <i>level</i> | gameplay   | masuk dan  |           |

 Tabel 5.2 Proses Pengujian Sistem Level

|         | masuk ke           | 4                  | level 4    | sistem     |          |
|---------|--------------------|--------------------|------------|------------|----------|
|         | halaman            |                    |            | menampilka |          |
|         | pilih <i>level</i> |                    |            | n gameplay |          |
|         |                    |                    |            | level 4    |          |
| Tombol  | Klik               | Klik               | Menampilka | Pengguna   | Berhasil |
| level 5 | tombol             | tombol             | n halaman  | berhasil   |          |
|         | <i>play</i> dan    | pilih <i>level</i> | gameplay   | masuk dan  |          |
|         | masuk ke           | 5                  | level 5    | sistem     |          |
|         | halaman            |                    |            | menampilka |          |
|         | pilih <i>level</i> |                    |            | n gameplay |          |
|         |                    |                    |            | level 5    |          |
| Tombol  | Klik               | Klik               | Menampilka | Pengguna   | Berhasil |
| level 6 | tombol             | tombol             | n halaman  | berhasil   |          |
|         | <i>play</i> dan    | pilih <i>level</i> | gameplay   | masuk dan  |          |
|         | masuk ke           | 6                  | level 6    | sistem     |          |
|         | halaman            |                    |            | menampilka |          |
|         | pilih <i>level</i> |                    |            | n gameplay |          |
|         |                    |                    |            | level 6    |          |
| Tombol  | Klik               | Klik               | Menampilka | Pengguna   | Berhasil |
| kembal  | tombol             | tombol             | n halaman  | berhasil   |          |
| i       | <i>play</i> dan    | pilih              | main menu  | kembali ke |          |
|         | masuk ke           | kembali            |            | halaman    |          |
|         | halaman            |                    |            | main menu  |          |
|         | level              |                    |            |            |          |

Pada tabel 5.2 Proses Pengujian Sistem *Level* diatas, peneliti melakukan beberapa percobaan untuk memastikan apakah sesuai dengan yang direncanakan oleh peneliti. Dimulai dengan menguji Tombol *level 1*, Tombol *level 2*, Tombol *level 3*, Tombol *level 4*, Tombol *level 5*, dan terakhir Tombol *level 6*. Pengguna menguji tombol tersebut dan memperoleh hasil dari pengujian tombol *level* itu sesuai dengan yang diharapkan oleh peneliti. Setelah menguji semua tombol *level* berfungsi dengan baik maka peneliti menyimpulkan semua tombol *level* bisa menampilkan apa yang seharusnya ditampilkan oleh semua tombol tersebut.

#### 5.2.3 Pengujian Menu Materi

Untuk memverifikasi kinerja menu materi, penulis melakukan pengujian sistem. Hasil dari pengujian yang dilakukan dapat dilihat dalam Tabel 5.3.

Modul Prosedur Masukan Keluaran Hasil yang Kesimpula yang diuji Pengujia didapatkan (input) yang n diharapkan n (output) Klik tombol Tombol Buka Menampilka Pengguna Berhasil Persamaan aplikasi Persamaan n halaman berhasil Materi masuk dan Linear dan *Linear* pada masuk Menu Persamaan sistem kedalam Materi Linear menampilka n halaman halaman Materi Materi Persamaan Linear Tombol Buka Klik tombol Menampilka Berhasil Pengguna Bilangan aplikasi n halaman berhasil Bilangan Berpangkat dan Berpangkat Materi masuk dan pada Menu masuk Bilangan sistem Materi menampilka kedalam Berpangkat halaman n halaman Materi Materi Bilangan Berpangkat Tombol Buka Klik tombol Menampilka Pengguna Berhasil Bangun aplikasi Bangun n halaman berhasil **Ruang Sisi** Ruang Sisi dan Materi masuk dan Datar masuk Datar pada bangun sistem Menu **Ruang Sisi** menampilka kedalam Materi halaman Datar n halaman Materi Materi Bangun **Ruang Sisi** Datar Tombol Klik tombol Berhasil Buka Menampilka Pengguna Relasi dan n halaman aplikasi Relasi dan berhasil Fungsi dan Fungsi pada Materi Relasi menampilka masuk Menu dan Fungsi n halaman kedalam Materi Materi halaman Relasi dan

Fungsi

Materi

Tabel 5.3 Proses Pengujian Menu Materi

Pada tabel 5.3 Proses Pengujian Menu Materi diatas, peneliti melakukan beberapa percobaan untuk memastikan apakah sesuai dengan yang direncanakan oleh peneliti. Dimulai dengan menguji Tombol Materi Persamaan *Linear*, Tombol Materi Bilangan Berpangkat, Tombol Materi Bangun Ruang Sisi Datar, dan terakhir Tombol Materi Relasi dan Fungsi. Pengguna menguji tombol tersebut dan memperoleh hasil dari pengujian tombol materi itu sesuai dengan yang diharapkan oleh peneliti. Setelah menguji semua tombol materi berfungsi dengan baik maka peneliti menyimpulkan semua tombol materi bisa menampilkan apa yang seharusnya ditampilkan oleh semua tombol tersebut.

## 5.2.4 Pengujian Materi

Diperlukan pengujian sistem untuk mengevaluasi kinerja tampilan materi. Hasil dari pengujian fungsi yang telah dilakukan tercatat dalam Tabel 5.4.

| Modul   | Prosedu  | Masuka  | Keluaran               | Hasil yang          | Kesimpula |
|---------|----------|---------|------------------------|---------------------|-----------|
| yang    | r        | n       | yang                   | didapatkan          | n         |
| diuji   | Pengujia | (input) | diharapkan             |                     |           |
|         | n        |         | (output)               |                     |           |
| Tombo   | Masuk    | Klik    | Memutar video          | Memutar video       | Berhasil  |
| 1 play  | kedalam  | tombol  | materi                 | materi              |           |
|         | Materi   | play    |                        |                     |           |
| Tombo   | Masuk    | Klik    | Menjeda video          | Menjeda video       | Berhasil  |
| 1 pause | kedalam  | tombol  | materi                 | materi              |           |
|         | Materi   | pause   |                        |                     |           |
| Tombo   | Masuk    | Klik    | Memberhentik           | Memberhentik        | Berhasil  |
| 1 Stop  | kedalam  | tombol  | an <i>vidio</i> materi | an video materi     |           |
|         | Materi   | stop    |                        |                     |           |
| Tombo   | Masuk    | Klik    | Menampilkan            | Menampilkan         | Berhasil  |
| 1       | kedalam  | tombol  | halaman <i>main</i>    | halaman <i>main</i> |           |
| Kemba   | Materi   | kembali | тепи                   | тепи                |           |
| li      |          |         |                        |                     |           |

**Tabel 5.4 Proses Pengujian Materi** 

Pada tabel 5.4 Proses Pengujian Materi diatas, peneliti melakukan beberapa percobaan untuk memastikan apakah sesuai dengan yang direncanakan oleh peneliti. Dimulai dengan menguji Tombol *Play*, Tombol *Pause*, Tombol *Stop*, dan terakhir Tombol Kembali. Pengguna menguji tombol tersebut dan memperoleh hasil dari pengujian tombol materi itu sesuai dengan yang diharapkan oleh peneliti. Setelah menguji semua tombol materi berfungsi dengan baik maka peneliti menyimpulkan semua tombol materi bisa menampilkan apa yang seharusnya ditampilkan oleh semua tombol tersebut.

## 5.2.5 Pengujian Pengaturan

Diperlukan pengujian sistem untuk mengevaluasi kinerja tampilan pengaturan. Hasil dari pengujian pengaturan yang telah dilakukan tercatat dalam Tabel 5.5.

| Modul  | Prosedur  | Masukan         | Keluran   | Hasil yang | Kesimpula |
|--------|-----------|-----------------|-----------|------------|-----------|
| yang   | Pengujia  | (input)         | yang      | didapatkan | n         |
| diuji  | n         |                 | diharapka |            |           |
|        |           |                 | n         |            |           |
| Slider | Masuk     | Menggerakka     | Volume    | Volume     | Berhasil  |
| Volume | kedalam   | n <i>slider</i> | suara     | suara      |           |
|        | pengatura | volume          | berubah   | berubah    |           |
|        | n         |                 |           |            |           |
| Tombol | Masuk     | Klik tombol     | Masuk ke  | Menampilka | Berhasil  |
| Tentan | kedalam   | tentang         | halaman   | n halaman  |           |
| g      | pengatura |                 | tentang   | tentang    |           |
|        | n         |                 |           |            |           |
| Tombol | Masuk     | Klik tombol     | Masuk ke  | Menampilka | Berhasil  |
| Kembal | kedalam   | kembali         | halaman   | n halaman  |           |
| i      | pengatura |                 | main menu | main menu  |           |
|        | n         |                 |           |            |           |

**Tabel 5.5 Proses Pengujian Pengaturan** 

Pada tabel 5.5 Proses Pengujian Pengaturan diatas, peneliti melakukan beberapa percobaan untuk memastikan apakah sesuai dengan yang direncanakan oleh peneliti. Dimulai dengan menguji Tombol *Slider Volume*, Tombol Tentang, dan terakhir Tombol Kembali. Pengguna menguji tombol tersebut dan memperoleh hasil dari pengujian tombol materi itu sesuai dengan yang diharapkan oleh peneliti. Setelah menguji semua tombol materi berfungsi dengan baik maka peneliti menyimpulkan semua tombol materi bisa menampilkan apa yang seharusnya ditampilkan oleh semua tombol tersebut.

# 5.2.6 Pengujian *Gameplay*

Untuk mengevaluasi kinerja tampilan gameplay, diperlukan pengujian sistem. Hasil dari pengujian gameplay yang telah dilakukan dicatat dalam Tabel 5.6.

| Modul      | Prosedur  | Masukan | Keluaran     | Hasil yang  | Kesimpulan |
|------------|-----------|---------|--------------|-------------|------------|
| yang diuji | Pengujian | (input) | yang         | didapatkan  |            |
|            |           |         | diharapkan   |             |            |
|            |           |         | (output)     |             |            |
| Countdown  | Masuk     |         | Waktu        | Waktu habis | Berhasil   |
| time       | kedalam   |         | terhitung    |             |            |
|            | gameplay  |         | mundur       |             |            |
| Pause      | Masuk     | Klik    | Pnegguna     | Muncul      | Berhasil   |
|            | kedalam   | tombol  | menghentikan | halaman     |            |
|            | gameplay  | pause   | permainan    | pause       |            |
| Feedback   | Masuk     |         | Muncul suara | Sistem      | Berhasil   |
| benar      | kedalam   |         | Feedback     | memunculkan |            |
|            | gameplay  |         | benar        | feedback    |            |
|            |           |         |              | benar       |            |

 Tabel 5.6 Proses Pengujian Gameplay

| Feedback | Masuk    |          | Muncul suara | Sistem      | Berhasil |
|----------|----------|----------|--------------|-------------|----------|
| salah    | kedalam  |          | Feedback     | memunculkan |          |
|          | gameplay |          | sakah        | feedback    |          |
|          |          |          |              | salah       |          |
| Tombol A | Masuk    | Klik     | Jawaban      | Sistem      | Berhasil |
|          | kedalam  | tombol A | benar atau   | menambahkan |          |
|          | gameplay |          | salah        | nilai       |          |
| Tombol B | Masuk    | Klik     | Jawaban      | Sistem      | Berhasil |
|          | kedalam  | tombol B | benar atau   | menambahkan |          |
|          | gameplay |          | salah        | nilai       |          |
| Tombol C | Masuk    | Klik     | Jawaban      | Sistem      | Berhasil |
|          | kedalam  | tombol C | benar atau   | menambahkan |          |
|          | gameplay |          | salah        | nilai       |          |
| Tombol D | Masuk    | Klik     | Jawaban      | Sistem      | Berhasil |
|          | kedalam  | tombol D | benar atau   | menambahkan |          |
|          | gameplay |          | salah        | nilai       |          |

Pada tabel 5.6 Proses Pengujian *Gameplay* diatas, peneliti melakukan beberapa percobaan untuk memastikan apakah sesuai dengan yang direncanakan oleh peneliti. Dimulai dengan sistem penghitung waktu mundur, *pause, feedback* benar, *feedback* salah, serta menguji Tombol pilihan jawaban A, Tombol pilihan jawaban B, Tombol pilihan jawaban C, dan terakhir Tombol pilihan jawaban D. Pengguna menguji tombol tersebut dan memperoleh hasil dari pengujian tombol materi itu sesuai dengan yang diharapkan oleh peneliti. Setelah menguji semua tombol materi berfungsi dengan baik maka peneliti menyimpulkan semua tombol materi bisa menampilkan apa yang seharusnya ditampilkan oleh semua tombol

## 5.2.7 Pengujiann Pause

Diperlukan pengujian sistem untuk mengevaluasi kinerja tampilan menu jeda. Hasil dari pengujian menu jeda yang telah dilakukan tercatat dalam Tabel 5.7.

| Modul   | Prosedur  | Masukan | Keluran            | Hasil yang           | Kesimpulan |
|---------|-----------|---------|--------------------|----------------------|------------|
| yang    | Pengujian | (input) | yang<br>dibarankan | didapatkan           |            |
| uiuji   |           |         | (output)           |                      |            |
| Pause   | Masuk     | Klik    | Muncul             | Menampilkan          | Berhasil   |
| Menu    | kedalam   | tombol  | halaman            | halaman              |            |
|         | gameplay  | Pause   | pause              | pause                |            |
| Resume  | Masuk     | Klik    | Melanjutkan        | Melanjutkan          | Berhasil   |
|         | kedalam   | tombol  | permainan          | permainan            |            |
|         | gameplay  | pause   |                    |                      |            |
| Kembali | Masuk     | Klik    | Muncul             | Menampilkan          | Berhasil   |
|         | kedalam   | tombol  | halaman            | halaman <i>level</i> |            |
|         | gameplay  | pause   | Level              |                      |            |

Tabel 5.7 Proses Pengujian Pause

Pada tabel 5.7 Proses Pengujian *Pause* diatas, peneliti melakukan beberapa percobaan untuk memastikan apakah sesuai dengan yang direncanakan oleh peneliti. Dimulai dengan menguji Tombol *Pause*, Tombol *Menu*, Tombol *Resume*, dan terakhir Tombol Kembali. Pengguna menguji tombol tersebut dan memperoleh hasil dari pengujian tombol materi itu sesuai dengan yang diharapkan oleh peneliti. Setelah menguji semua tombol materi berfungsi dengan baik maka peneliti menyimpulkan semua tombol materi bisa menampilkan apa yang seharusnya ditampilkan oleh semua tombol tersebut.

## 5.2.8 Pengujian Finish

Diperlukan pengujian sistem untuk mengevaluasi kinerja tampilan *finish level*. Hasil dari pengujian *finish level* yang telah dilakukan tercatat dalam Tabel 5.8.

| Modul    | Prosedur | Masuka             | Keluaran    | Hasil yang  | Kesimpula |
|----------|----------|--------------------|-------------|-------------|-----------|
| yang     | Pengujia | n ( <i>input</i> ) | yang        | didapatkan  | n         |
| diuji    | n        |                    | diharapka   |             |           |
|          |          |                    | n (output)  |             |           |
| Tombol   | Masuk    | Klik               | Masuk ke    | Menampilka  | Berhasil  |
| Lanjutka | kedalam  | tombol             | level       | n level     |           |
| n        | gameplay | Lanjutka           | selanjutnya | selanjutnya |           |
|          |          | n                  |             |             |           |
| Tombol   | Masuk    | Klik               | Masuk ke    | Menampilka  | Berhasil  |
| Kembali  | kedalam  | tombol             | halaman     | n halaman   |           |
|          | gameplay | kembali            | level menu  | level menu  |           |
| Nilai    | Masuk    |                    | Muncul      | Menampilka  | Berhasil  |
|          | kedalam  |                    | nilai       | n nilai     |           |
|          | gameplay |                    |             |             |           |

 Tabel 5.8 Proses Pengujian Finish Level

Pada tabel 5.8 Proses Pengujian *Finish Level* diatas, peneliti melakukan beberapa percobaan untuk memastikan apakah sesuai dengan yang direncanakan oleh peneliti. Dimulai dengan menguji Tombol Lanjutkan atau *Next*, Tombol Kembali, dan terakhir Sistem Nilai nya. Pengguna menguji tombol tersebut dan memperoleh hasil dari pengujian tombol materi itu sesuai dengan yang diharapkan oleh peneliti. Setelah menguji semua tombol materi berfungsi dengan baik maka peneliti menyimpulkan semua tombol materi bisa menampilkan apa yang seharusnya ditampilkan oleh semua tombol tersebut.

### 5.2.9 Pengujian Leaderboard

Diperlukan pengujian sistem untuk mengevaluasi kinerja tampilan *leaderboard*. Hasil dari pengujian *leaderboard* yang telah dilakukan tercatat dalam Tabel 5.9.

| Modul  | Prosedur            | Masuka             | Keluran      | Hasil yang   | Kesimpula |
|--------|---------------------|--------------------|--------------|--------------|-----------|
| yang   | Pengujian           | n ( <i>input</i> ) | yang         | didapatkan   | n         |
| diuji  |                     |                    | diharapkan   |              |           |
|        |                     |                    | (output)     |              |           |
| Tombol | Masuk               | Klik               | Masuk ke     | Menampilka   | Berhasil  |
| Leader | kedalam             | tombol             | halaman      | n halaman    |           |
| board  | halaman             | leader             | leader board | leader board |           |
|        | leader board        | board              |              |              |           |
| Tombol | Menampilka          | Klik               | Menampilka   | Menampilka   | Berhasil  |
| Get    | n nilai dalam       | tombol             | n nilai      | n nilai      |           |
| Leader | papan <i>leader</i> | get                | leader board | leader board |           |
| board  | board               | leader             |              |              |           |
|        |                     | board              |              |              |           |
| Tombol | Masuk               | Klik               | Masuk ke     | Menampilka   | Berhasil  |
| Kembal | kedalam             | tombol             | halaman      | n halaman    |           |
| i      | halaman             | kembali            | main menu    | main menu    |           |
|        | main menu           |                    |              |              |           |

 Tabel 5.9 Proses Pengujian Leaderboard

Pada tabel 5.9 Proses Pengujian *Leaderboard* diatas, peneliti melakukan beberapa percobaan untuk memastikan apakah sesuai dengan yang direncanakan oleh peneliti. Dimulai dengan menguji Tombol *Leaderboard*, Tombol *Get Leaderboard*, dan terakhir Tombol Kembali. Pengguna menguji tombol tersebut dan memperoleh hasil dari pengujian tombol materi itu sesuai dengan yang diharapkan oleh peneliti. Setelah menguji semua tombol materi berfungsi dengan baik maka peneliti menyimpulkan semua tombol materi bisa menampilkan apa yang seharusnya ditampilkan oleh semua tombol tersebut.

## 5.2.10 Pengujian Keluar

Perlu dilakukan pengujian sistem untuk mengevaluasi kinerja menu keluar. Hasil dari pengujian menu keluar yang telah dilakukan tercatat dalam Tabel 5.10.

| Modul<br>yang<br>diuji | Prosedur<br>Pengujian | Masukan<br>(input) | Keluran<br>yang<br>diharapkan<br>(output) | Hasil yang<br>didapatkan | Kesimpulan |
|------------------------|-----------------------|--------------------|-------------------------------------------|--------------------------|------------|
| Tombol                 | Klik                  | Klik               | Keluar dari                               | Keluar dari              | Berhasil   |
| exit                   | tombol                | tombol             | game                                      | game                     |            |
|                        | keluar                | keluar             |                                           |                          |            |
|                        | pada <i>main</i>      |                    |                                           |                          |            |
|                        | тепи                  |                    |                                           |                          |            |

**Tabel 5.10 Proses Pengujian Keluar** 

Pada tabel 5.10 Proses Pengujian Keluar diatas, peneliti melakukan beberapa percobaan untuk memastikan apakah sesuai dengan yang direncanakan oleh peneliti. Dengan menguji Tombol *Exit* apakah bisa keluar dari game tersebut atau tidak. Pengguna menguji tombol tersebut dan memperoleh hasil dari pengujian tombol materi itu sesuai dengan yang diharapkan oleh peneliti. Setelah menguji semua tombol materi berfungsi dengan baik maka peneliti menyimpulkan semua tombol materi bisa menampilkan apa yang seharusnya ditampilkan oleh semua tombol tersebut.